## การเพิ่มฟิลด์ประวัติผู้ใช้งาน

## การเพิ่มฟิลด์ประวัติผู้ใช้งาน เป็นการเก็บข้อมูลรายละเอียดของผู้ใช้งานเพิ่มจากเดิมที่ระบบมี ซึ่ง สร้างความยืดหยุ่นในการเก็บข้อมูลของผู้ใช้งานได้มากขึ้น

1. เลือกเมนูการจัดการระบบ เลือกเมนูสมาชิก เลือกเมนูบัญชีผู้ใช้ และคลิกเลือกเมนูฟิลประวัติส่วนตัว

| 🔛 e-learning   สำนักพัฒนาตกi 🗙 📰                                                                                                    |                                                                                                    | - • ×       |
|----------------------------------------------------------------------------------------------------|----------------------------------------------------------------------------------------------------|-------------|
| ← → C ⊇ 202.44.34.62/elearning/                                                                                                    |                                                                                                    | @☆ =        |
| This page is in Thai • Would you like to translate it?                                                                                                    | Translate Nope Never translate Thai                                                                                                    | Options - × |
| Online users                                                                                                    |                                                                                                    | ^           |
| (test 5 minutes)<br>🕵 Admin User                                                                                                    | COLLAPSE ALL DIFAID ALL<br>คันหาราชวิชา: เป็น                                                                                                    |             |
| Settings 🖃                                                                                                    | ข่าวและประกาศ                                                                                                    |             |
| ั Front page settings<br>≰ เริ่มการแก้ไขในหม่านี้<br>∭ การตั้งค่า                                                                                                    | ต้องการออกจากการเป็นสถานิการองกา<br>เพื่อหวัดชื่อไหน่                                                                                                    |             |
| > munth<br>₩ Ressort<br>df riverinaupa<br>df fits<br>> Question bank<br>}                                                                                                    |                                                                                                    |             |
| <ul> <li>พระมงเขาสะเหตุข</li> <li>การสิงการระบบ</li> <li>ฐางสะเงอินจากระบบ</li> <li>ฐางสะเงอินจากระบบ</li> <li>ฐางสะเงอินจากระบบ</li> <li>ฐางสะเงอินจากระบบ</li> <li>ฐางสะเงอินจากระบบ</li> </ul>                                                                                                    | ชิน<br>ศูนย์การเรียนหารสอบผ่านเทลโหโออีสรรสมเทศ สำนักทัลนาเทคนิดศึกษา<br>มหาริทยาภัฒนทสโนโอฮิทรรจอมกล้าทรรมศรหนือ<br>สารเรโหล้อหรือและโบเร้าปัลนี้(2 ศา) |             |
| <ul> <li>มัญชีบไป</li> <li>มัญชีบไป</li> <li>การเปลือกหลัก</li> <li>การเปลือกหลัก</li> </ul> | unitu jau<br>aunssy (0 Anau)                                                                                                    |             |

 ระบบแสดงหน้าจัดการฟิลด์ประวัติส่วนตัวของผู้ใช้งาน ซึ่งสามารถจัดการเพิ่ม แก้ไข ลบประเภทของประวัติ ได้โดยการคลิกเลือกปุ่ม สร้างประวัติใหม่สำหรับประวัติส่วนตัว

| e-learning   ITED: myslam: × |                                                                                                    |                                                       | - 0       |    |
|------------------------------|----------------------------------------------------------------------------------------------------|-------------------------------------------------------|-----------|----|
| ← → C 🗋 202.44.34.62/e       | learning/user/profile/index.php                                                                                                    |                                                       | Q. 12     | Ξ  |
| 🖄 This page is in Thai 🕶 We  | ould you like to translate it?                                                                                                    | Translate Nope Never translate Thai                   | Options - | ×  |
|                              |                                                                                                    |                                                       |           | ^  |
| หน้า                         | หลัก → การจัดการระบบ → สมาชิก                                                                                                    | → บัญชัญไป → พิลสประวัติส่วนตัว<br>เปิดการแก้ไขบลื่อด |           |    |
| N                            | avigation 🖃                                                                                                    | ฟิลด์ประวัติส่วนตัว                                   |           | ١. |
| m<br>6<br>>                  | My home<br>Site pages                                                                                                    | ฟิลด์อื่น ๆ                                           |           |    |
| ,<br>,                       | My profile<br>รายวิชาทั้งหมด                                                                                                    | #4<br>*                                               |           |    |
| 57                           | ายการโปรด 🗆 🗈                                                                                                    | ยังไม่ได้ระบุทีลด์                                    |           |    |
|                              | เพิ่มหน้านี้ในรายการโปรด                                                                                                    | สร้างพิลศ์ใหม่ส่าหรับประวัติส่วนสัว 💌                 |           |    |
| S                            | ettings EII                                                                                                    | หรือ                                                  |           |    |
|                              | My professions<br>melanomesu<br>messaultan<br>messaultan<br>me | สร้างประเภทโหมสำหรับประวัติส่วนตัว                    |           |    |

 กรอกชื่อประเภทเพื่อสร้าง ประเภทใหม่ของประวัติส่วนตัว เมื่อกรอกเสร็จเรียบร้อยและกดปุ่มบันทึกการ เปลี่ยนแปลง จะได้ประเภทใหม่ของประวัติส่วน

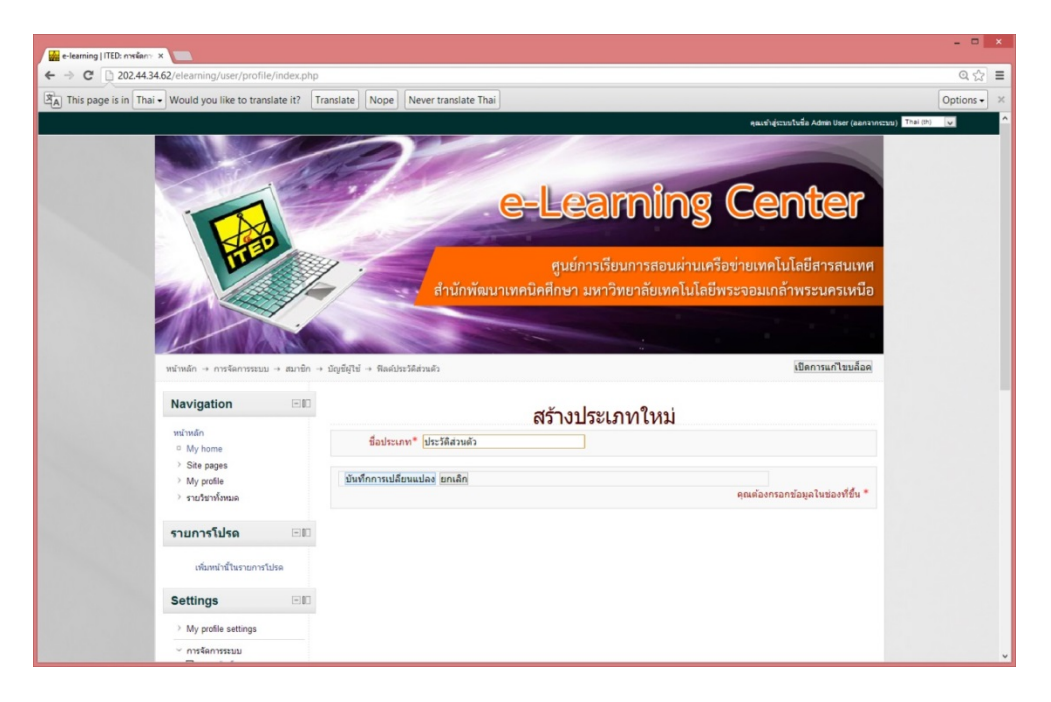

## 4. จากนั้นจะมีการเพิ่มฟิลด์สำหรับทำประวัติส่วนตัว ดังนี้

Date/Time คือฟิลด์สำหรับเพิ่มวัน เดือน ปี กล่องสี่เหลี่ยม คือ ฟิลด์สำหรับเพิ่ม Check box เพื่อใช้สำหรับติ๊กเครื่องหมายถูก ข้อความ คือ ฟิลด์สำหรับใส่ข้อความที่มีความยาวไม่เกิน 255 ตัวอักษร พื้นที่เขียนข้อความ คือ ฟิลด์ที่ใช้สำหรับเพิ่มข้อความที่มีความยากเกิน 255 ตัวอักษร เมนูสำหรับตัวเลือก คือ ฟิลด์ที่ใช้สำหรับการสร้างเมนูตัวเลือก เช่น การเลือกเพศชาย หรือหญิง

| - → C 🗋 202.    | .44.34.62/elearning/user/profile/index.pl         |                                                                          | Q ☆       |
|-----------------|---------------------------------------------------|--------------------------------------------------------------------------|-----------|
| This page is in | Thai - Would you like to translate it?            | Translate Nope Never translate Thai                                      | Options - |
|                 | Navigation 🖃                                      | ۵۵ مرد احدیک<br>محمد احدیک<br>محمد احدیک                                 |           |
|                 | พร้านอัด                                          | พลตบระเตลานตา                                                            |           |
|                 | My home                                           | พื่อด้วิ่น อ                                                             |           |
|                 | > Site pages                                      | MODEL                                                                    |           |
|                 | > My profile                                      | 6                                                                        |           |
|                 | > รายวิชาทั้งหมด                                  | ×                                                                        |           |
|                 | รายการโปรด 🖂                                      | +                                                                        |           |
|                 | เพิ่มหน้านี้ในรายการโปรด                          | ยังไม่ได้ระบุฟิลต์                                                       |           |
|                 | Settings 🗆                                        | ประวัติส่วนดัว                                                           |           |
|                 | > My profile settings                             | 4                                                                        |           |
|                 | ~ การจัดการระบบ                                   | ×                                                                        |           |
|                 | 🗎 การแจ้งเคือนจากระบบ<br>👔 ຄงทะเบียน              | •                                                                        |           |
|                 | ⊞ี คุณสมบัติขันสูง<br>`สมาชิก<br>`บัญชีผู้ใช้     | ยังไม่ได้ระบุพืดต์                                                       |           |
|                 | รายขอสมายก การปฏิบัติการกับ<br>สมาชิกหลายคนในคราว | สร้างพิลศใหม่สำหรับประวัติส่วนตัว 🔽<br>สร้างพิลศใหม่สำหรับประวัติส่วนตัว |           |
|                 | เพียง<br>โต้ เพิ่มสมาชิก                          | หรือ Date/Time<br>กล่องสี่เหลี่ยม                                        |           |
|                 | 🗎 พีลด์ประวัติส่วนตัว                             | ข้อความ<br>พื้นที่เขียนข้อความ                                           |           |
|                 | อังโหลดสมาชิก                                     | เมนูส่าหรับดัวเลือก                                                      |           |
|                 | 🔝 อัพโหลดรูปภาพส่วนด้ว                            |                                                                          |           |
|                 | > Permissions                                     |                                                                          |           |
|                 | > คะแนนทั้งหมด                                    |                                                                          |           |
|                 | > ที่ตั้ง                                         |                                                                          |           |
|                 | > ภาษาที่ใช้ในเว็บ                                |                                                                          |           |

5. เมื่อเพิ่มฟิลด์ที่ต้องการเรียบร้อยจะแสดงดังภาพด้านล่างนี้

| > C D 202 4424 (2)                                                                                                    | and and the second second second                                                                                                    |                                     |                         | 0.1     |
|----------------------------------------------------------------------------------------------------|----------------------------------------------------------------------------------------------------|-------------------------------------|-------------------------|---------|
| -> C 202.44.34.02/ele                                                                                                    | earning/user/profile/index.pr                                                                                                    |                                     |                         | Q       |
| This page is in Thai - Wou                                                                                                    | uld you like to translate it?                                                                                                    | Translate Nope Never translate Thai |                         | Options |
|                                                                                                    | All in the second second secon |                                     |                         |         |
| 1                                                                                                    |                                                                                                    |                                     |                         |         |
| หน้า                                                                                                    | เหลัก                                                                                                    |                                     | 10 30164 3 1601 3       |         |
| • 1                                                                                                    | My home                                                                                                    | ฟิล                                 | งด์อื่น ๆ               |         |
| > 1                                                                                                    | Site pages                                                                                                    |                                     | 6                       |         |
|                                                                                                    | My profile                                                                                                    |                                     | x                       |         |
|                                                                                                    | รายระบาทสหมด                                                                                                    |                                     |                         |         |
| 571                                                                                                    | แการโปรด 🗉 🛙                                                                                                    |                                     |                         |         |
|                                                                                                    |                                                                                                    |                                     | •                       |         |
| เพิ่มหน้านี้ในรายการโปรด                                                                                                    | พลตประวัติส่วนตัว                                                                                                    | ula                                 |                         |         |
|                                                                                                    |                                                                                                    | วันเดือนปีเกิด                      | ≪X ↓                    |         |
| Set                                                                                                    | ttings                                                                                                    | แต่งงานแล้ว                         | £i × ↑ ↓                |         |
| >1                                                                                                    | My profile settings                                                                                                    | ที่อยู่                             | £ × ↑ ↓                 |         |
| · · ·                                                                                                    | การจัดการระบบ                                                                                                    | ประวัติดการทำงาน                    | £x↑↓                    |         |
| Į                                                                                                    | 🗎 การแจ้งเดือนจากระบบ                                                                                                    | 1910                                |                         |         |
|                                                                                                    | 🖩 คุณสมบัติขั้นสูง                                                                                                    |                                     | 401                     |         |
|                                                                                                    | ~ สมาชิก                                                                                                    | م احدیث                             | Ka dan sa               |         |
|                                                                                                    | <ul> <li>บัญชัญไข่</li> <li>เกิ รายชื่อสมาชิก</li> </ul>                                                                                                    | บระว                                | <b>ม</b> ดสวนดว         |         |
|                                                                                                    | 🔝 การปฏิบัติการกับ                                                                                                    |                                     | 4                       |         |
|                                                                                                    | สมาชิกหลายคนในคราว<br>เคียว                                                                                                    |                                     | x                       |         |
| in oficeanción<br>in Wassilver Siderauli<br>Coborts<br>in divisso activitation<br>in divisso activitational<br>Premissions<br>Divistrational<br>Divisso divisso<br>Divistrational<br>Divisso divisso<br>Divistrational<br>Divisso divisso<br>Divistrational<br>Divistrational<br>Divistrat | 🔝 เพิ่มสมาชิก                                                                                                    |                                     | +                       |         |
|                                                                                                    | 📄 พีลดัประวัติส่วนตัว<br>🖻 Cohorts                                                                                                    |                                     |                         |         |
|                                                                                                    | ยังไ                                                                                                    | เม่ได้ระบทีลด์                      |                         |         |
|                                                                                                    | 🗎 อัพโหลดรูปภาพส่วนด้ว                                                                                                    |                                     |                         |         |
|                                                                                                    | <ul> <li>remissions</li> <li>รายวิชาทั้งหมด</li> </ul>                                                                                                    | สร้างฟิลด์ใหม่ง                     | สำหรับประวัติส่วนตัว 🛩  |         |
|                                                                                                    | > คะแนนทั้งหมด                                                                                                    | นรือ                                |                         |         |
|                                                                                                    | > ที่ตั้ง                                                                                                    | 17162                               |                         |         |
|                                                                                                    | and many second                                                                                                    | สร้างประเภทให                       | หม่สำหรับประวัติส่วนตัว |         |

 จากนี้เมื่อเราทำการสมัครสมาชิกใหม่จะมีฟิลด์ใหม่นี้ปรากฏขึ้นมาให้กรอกตอนสมัครสมาชิกใหม่ หรือเมื่อ เราทำการแก้ไขประวัติส่วนตัวจะมีฟิลด์ที่เราสร้างใหม่ปรากฏ

| The size of the second second | THE PASSWOLUTHUST HAVE ALLEASED CHALACTES, ALLEASET UIGH(S), ALLEASET HOWEL  |  |
|----------------------------------------------------------------------------------------------------|------------------------------------------------------------------------------|--|
| ) Courses                                                                                                    | case letter(s), at least 1 upper case letter(s), at least 1 non-alphanumeric |  |
| 000000                                                                                                    | character(s)                                                                 |  |
|                                                                                                    | Password*                                                                    |  |
|                                                                                                    | More details                                                                 |  |
|                                                                                                    | Email address*                                                               |  |
|                                                                                                    | Email (again)*                                                               |  |
|                                                                                                    | First name*                                                                  |  |
|                                                                                                    | Sumame*                                                                      |  |
|                                                                                                    | City/town*                                                                   |  |
|                                                                                                    | Country* Select a country ¥                                                  |  |
|                                                                                                    | ฟิลด์อื่น ๆ                                                                  |  |
|                                                                                                    | วันเดือนที่แก้ด                                                              |  |
|                                                                                                    | 17 v June v 2013 v V Enable                                                  |  |
|                                                                                                    | ueiooruuaia                                                                  |  |
|                                                                                                    | พื่อย่                                                                       |  |
|                                                                                                    | ประวัติดการทำงาน                                                             |  |
|                                                                                                    |                                                                              |  |
|                                                                                                    |                                                                              |  |
|                                                                                                    |                                                                              |  |
|                                                                                                    |                                                                              |  |
|                                                                                                    |                                                                              |  |
|                                                                                                    |                                                                              |  |
|                                                                                                    |                                                                              |  |
|                                                                                                    |                                                                              |  |
|                                                                                                    |                                                                              |  |
|                                                                                                    | HTML format                                                                  |  |
|                                                                                                    | เช่นสี่ ชาย 🗸                                                                |  |